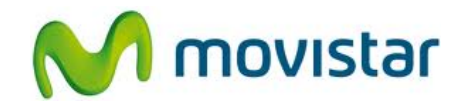

## LG P768 Optimus L9

Cómo hacer un backup de agenda o contactos en celular Movistar Android (versión 4.0)

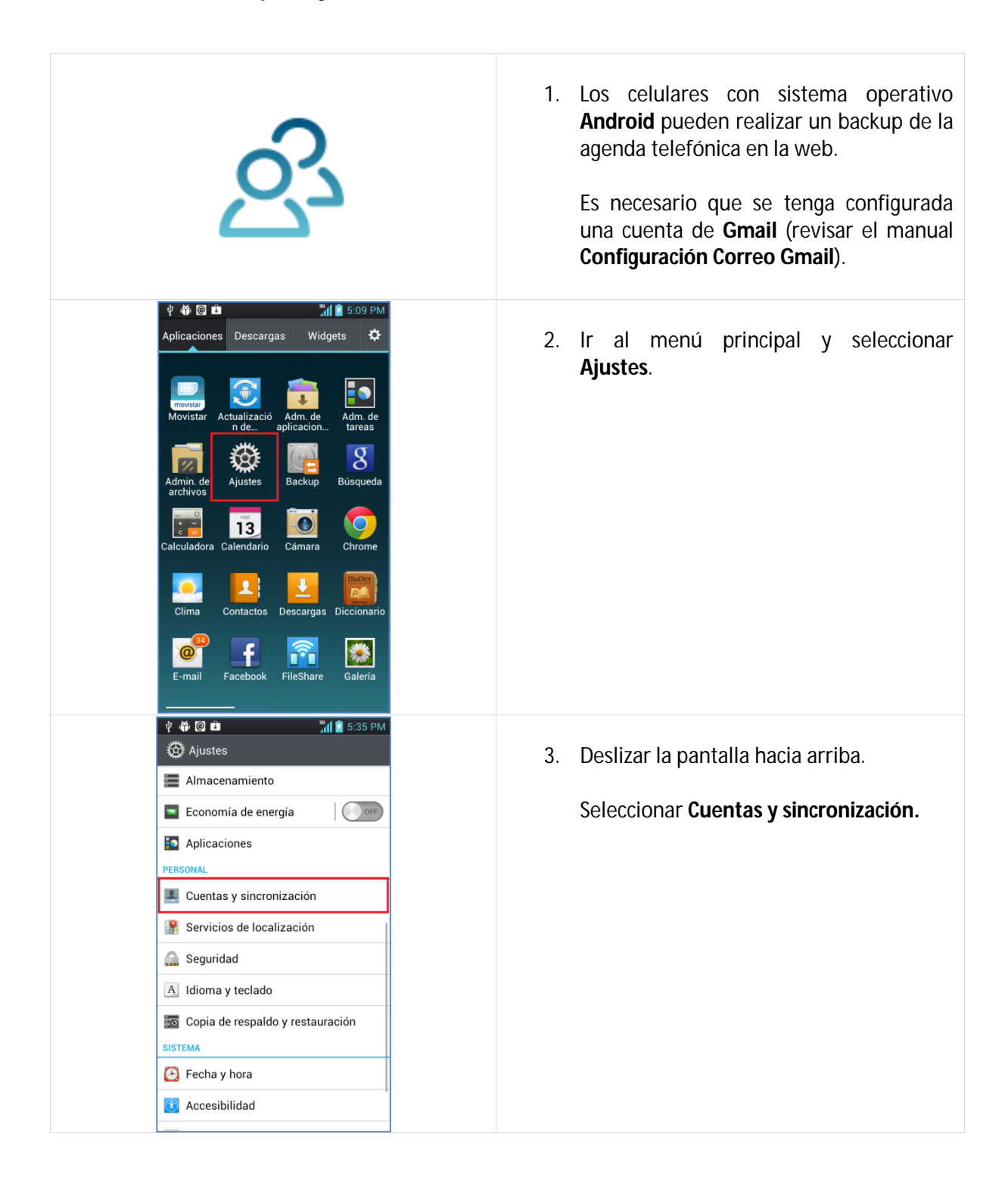

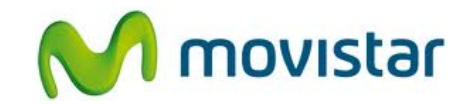

| <ul> <li>Cuentas y sinconiz</li> <li>Cuentas denerales</li> <li>Prueba.st@hotmail.c</li> <li>Prueba.st21@gmail.c</li> <li>Orge</li> <li>Cuentas</li> <li>Cuentas</li> <li>Cue</li></ul> | <ol> <li>Seleccionar la cuenta de Gmail que previamente se ha configurado.</li> </ol>                                                                                                    |
|----------------------------------------------------------------------------------------------------|----------------------------------------------------------------------------------------------------|
| <ul> <li>♦ ♥ Pueba.st21@gmail.com<br/>Google</li> <li>DATOS Y SINCRONIZACIÓN</li> <li>Sincronizar Calendario<br/>04/12/2012 12:12 PM</li> <li>Sincronizar Contactos<br/>04/12/2012 12:12 PM</li> <li>Sincronizar Gmail<br/>04/12/2012 12:12 PM</li> <li>Sincronizar Google Fotos<br/>04/12/2012 12:12 PM</li> </ul>                                                                                                    | <ol> <li>Activar la casilla Sincronizar contactos.</li> <li>Cada cambio que se realice en la agenda<br/>telefónica se guardará automáticamente<br/>en la web.</li> </ol>                                                                                                    |
| Ŝ                                                                                                    | <ul> <li>6. Si se desea restaurar la agenda telefónica (en el mismo o en otro equipo Android) solo hay que configurar la cuenta de Gmail del paso 4.</li> <li>Una vez configurada la cuenta de Gmail, automáticamente se sincronizará la agenda telefónica en el equipo Android.</li> </ul> |